## GUÍA DE USUARIO PRODEMNET CUANDO LLUEVE EN PRODEM GANAN TODOS

 Para que pueda verificar el estado de sus puntos acumulados en la promoción empresarial "CUANDO LLUEVE EN PRODEM GANAN TODOS", debe ingresar a nuestra banca por internet "Prodemnet" y buscar el botón "ganamos todos" en el menú, presione el botón y le habilitará el botón <Estado de puntos> (recuadro rojo):

| llustración 1.                                       | Prodemnet – ganamos todos        |
|------------------------------------------------------|----------------------------------|
| Más cerca, más tuyo.                                 | Registros actualizado correctame |
| Cuentas de ahorro<br>Cartera<br>Tarjetas de Crédito  | Estado de puntos                 |
| Servicios<br>Depósito a plazo fijo<br>Ticket Virtual |                                  |
| Ganamos todos<br>REGISTRO                            |                                  |

2. En la pantalla de <Estado de puntos>, el sistema desplegará el detalle de cuentas habilitadas en la promoción empresarial. Seleccionar la cuenta de la cual desea revisar el estado de sus puntos (recuadro rojo):

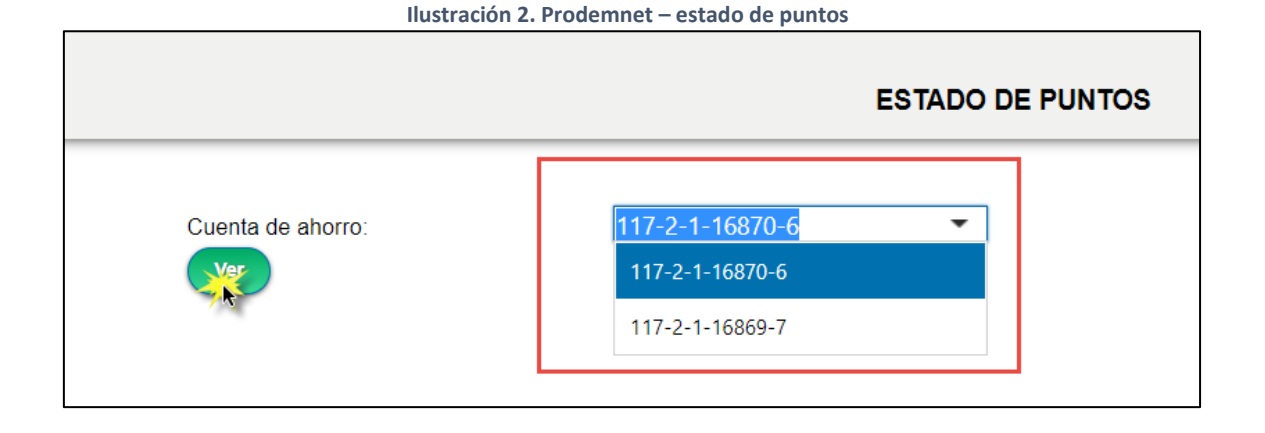

3. Una vez seleccionada la cuenta, presionar el botón <VER> y el sistema despliega la siguiente pantalla:

|                                                                                                    |                                                                                                    | Antiguedad mínima(Dias)                                                         | Antiguedad máxima(Dias) | Total puntos | Valor por punto (Bs) |  |
|----------------------------------------------------------------------------------------------------|----------------------------------------------------------------------------------------------------|---------------------------------------------------------------------------------|-------------------------|--------------|----------------------|--|
| Canje [                                                                                                    | Detalle                                                                                                    | 0                                                                               | 89                      | 599          | 0                    |  |
| Canje [                                                                                                    | Detalle                                                                                                    | 180                                                                             | 359                     | 204          | 2                    |  |
|                                                                                                    |                                                                                                    |                                                                                 |                         |              |                      |  |
|                                                                                                    |                                                                                                    |                                                                                 |                         |              |                      |  |
|                                                                                                    |                                                                                                    |                                                                                 |                         |              |                      |  |
|                                                                                                    |                                                                                                    |                                                                                 |                         |              |                      |  |
| us tickets (                                                                                                    | jenerados                                                                                                    | s son los siguie                                                                | ntes:                   |              |                      |  |
| us tickets (                                                                                                    | generados                                                                                                    | s son los siguie                                                                | ntes:                   |              |                      |  |
| úmero de ticket                                                                                                    | Jenerado:                                                                                                    | s son los siguie                                                                | ntes:                   |              |                      |  |
| úmero de ticket<br>000000001                                                                                                    | generado:<br>Fecha<br>01/01/2                                                                                                  | s son los siguie                                                                | ntes:                   |              |                      |  |
| <b>Gus tickets (</b><br>úmero de ticket<br>000000001<br>000000002                                                                                    | <b>Fecha</b><br>01/01/2<br>01/01/2<br>01/01/2                                                                                  | s son los siguie                                                                | ntes:                   |              |                      |  |
| Gus tickets (<br>úmero de ticket<br>000000001<br>00000002<br>000000002                                                                               | <b>Fecha</b><br>01/01/2<br>01/01/2<br>01/01/2<br>01/01/2<br>01/01/2                                                            | s son los siguie                                                                | ntes:                   |              | •                    |  |
| Gus tickets (<br>úmero de ticket<br>000000001<br>00000002<br>000000002<br>000000003<br>000000004<br>000000005                                        | generado:<br>Fecha<br>01/01/2<br>01/01/2<br>01/01/2<br>01/01/2<br>01/01/2                                                      | s son los siguie<br>2023<br>2023<br>2023<br>2023<br>2023<br>2023<br>2023        | ntes:                   |              | *                    |  |
| Gus tickets (<br>úmero de ticket<br>000000001<br>00000002<br>00000003<br>00000004<br>00000005<br>00000005                                            | <b>Fecha</b><br>01/01/:<br>01/01/:<br>01/01/:<br>01/01/:<br>01/01/:<br>01/01/:                                                 | s son los siguie<br>2023<br>2023<br>2023<br>2023<br>2023<br>2023<br>2023<br>202 | ntes:                   |              | A                    |  |
| Gus tickets (<br>úmero de ticket<br>000000001<br>00000002<br>00000003<br>00000004<br>00000005<br>00000006                                            | <b>Generado:</b><br>01/01/:<br>01/01/:<br>01/01/:<br>01/01/:<br>01/01/:<br>01/01/:<br>01/01/:                                  | s son los siguie<br>2023<br>2023<br>2023<br>2023<br>2023<br>2023<br>2023<br>202 | ntes:                   |              | ĺ                    |  |
| Gus tickets (<br>úmero de ticket<br>000000001<br>00000002<br>000000003<br>000000004<br>000000005<br>000000005<br>000000006<br>000000007<br>000000008 | <b>Generado:</b><br>01/01/:<br>01/01/:<br>01/01/:<br>01/01/:<br>01/01/:<br>01/01/:<br>01/01/:<br>01/01/:                       | s son los siguie<br>2023<br>2023<br>2023<br>2023<br>2023<br>2023<br>2023<br>202 | ntes:                   |              | Â                    |  |
|                                                                                                    | <b>Generado:</b><br>01/01/:<br>01/01/:<br>01/01/:<br>01/01/:<br>01/01/:<br>01/01/:<br>01/01/:<br>01/01/:<br>01/01/:            | s son los siguie<br>2023<br>2023<br>2023<br>2023<br>2023<br>2023<br>2023<br>202 | ntes:                   |              |                      |  |
| Sus tickets (   úmero de ticket   00000001   00000002   00000003   00000004   00000005   00000006   00000007   00000008   00000009   000000010       | <b>Generado:</b><br>01/01/:<br>01/01/:<br>01/01/:<br>01/01/:<br>01/01/:<br>01/01/:<br>01/01/:<br>01/01/:<br>01/01/:<br>01/01/: | s son los siguie<br>2023<br>2023<br>2023<br>2023<br>2023<br>2023<br>2023<br>202 | ntes:                   |              |                      |  |

Ilustración 3. Prodemnet – puntos generados

4. En la parte superior (recuadro rojo) se puede ver los puntos acumulados en su cuenta de acuerdo con el periodo de antigüedad al que pertenecen.

Para ver el estado de sus puntos debe presionar el botón <Detalle> (recuadro rojo), el rango que desea:

Y el sistema despliega la pantalla con el detalle del rango seleccionado:

| DETALLE DE PUNTOS |             |                  |                 |                 |                 |                    |            |
|-------------------|-------------|------------------|-----------------|-----------------|-----------------|--------------------|------------|
| Fecha Transacción | Transacción | Puntos Generados | Monto Operación | Monto Acumulado | Monto Calculado | Días de antigüedad | Estado     |
| 27/11/2023        | Cr.         | 599              | 59,999.00       | 99.00           | 59,999.00       | -165               | SIN COBRAR |
|                   |             |                  |                 |                 |                 |                    | ۱.         |

5. Si desea canjear los putos , debe presionar sobre el botón <canjear>, del rango que desea, y el sistema muestra la siguiente pantalla:

|                                             | CANJE DE PUNTOS                                 |  |  |
|---------------------------------------------|-------------------------------------------------|--|--|
|                                             |                                                 |  |  |
| Cuenta Destino:                             | 117-2-1-16869-7                                 |  |  |
| Antigüedad mínima (Dias):                   | 180.00                                          |  |  |
| Antigüedad máxima (Dias):                   | 359.00                                          |  |  |
| Puntos generados :                          | 204                                             |  |  |
| Valor por punto (Bs) :                      | 2.00                                            |  |  |
| Monto a canjear (Bs):                       | 408.00                                          |  |  |
| Si esta seguro de canjear el boton Aceptar. | el valor de los puntos acumulados haga click en |  |  |
| Aceptar Finalizar                           |                                                 |  |  |

Ilustración 5. Prodemnet – canjear

6. Verificar los datos, si lo requiere, presionar sobre el botón <Aceptar> para confirmar el canje de sus puntos:

|                          |                               | CANJE DE PUNTOS |
|--------------------------|-------------------------------|-----------------|
| La transacción           | se realizó con éxito!         |                 |
| Nro. Trans. :            | 17352315238400810             |                 |
| Cuenta de ahorro :       | 117-2-1-16869-7               |                 |
| Titular :                | TORREZ MATIENZO MATIAS EMILI. |                 |
| Fecha de transacción     | 15/06/2023                    |                 |
| Total puntos canjeados : | 204                           |                 |
| Moneda :                 | BS                            |                 |
| A                        | 408.00000                     |                 |

- 7. Para imprimir el comprobante de canje de puntos, presionar el botón < Imprimir>: Ilustración 7. Prodemnet – impresión CANJE DE PUNTOS La transacción se realizó con éxito! 17352315238400810 Nro. Trans. : Cuenta de ahorro : 117-2-1-16869-7 TORREZ MATIENZO MATIAS EMILI. Titular : 15/06/2023 Fecha de transacción Total puntos canjeados : 204 Moneda : BS 408.00000 Monto canjeado :

## TICKETS ACUMULADOS

8. Para identificar los tickets que tiene acumulados en la promoción empresarial, debe identificar la cuenta de la cual desea verificar la información:

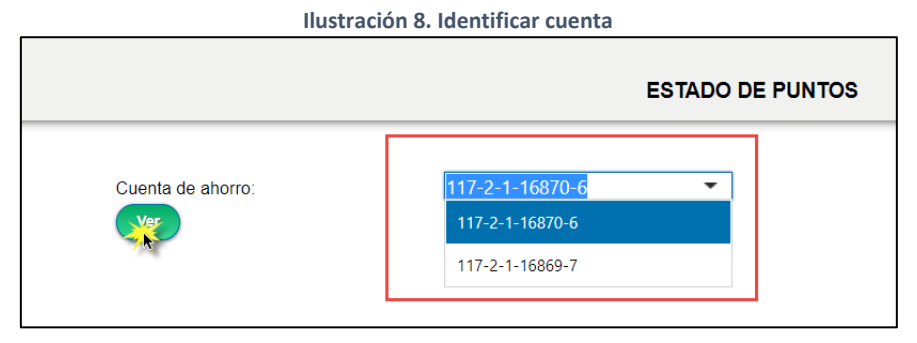

9. En la pantalla de estado de puntos y tickets, parte inferior, se encuentra el listado de tickets acumulados en la cuenta (recuadro rojo):

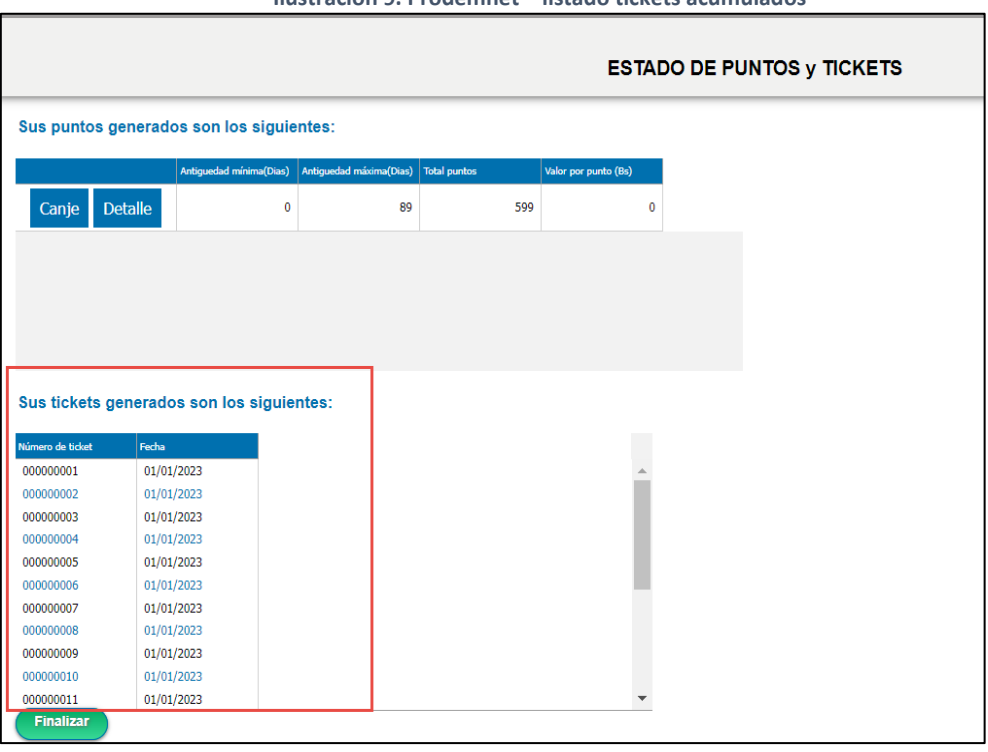

Ilustración 9. Prodemnet – listado tickets acumulados